## имени 36

## Инструкция для врача

### Создание направлений во внутреннюю лабораторию

#### Создание направлений во внутреннюю лабораторию самостоятельно

Для создания направления во внутреннюю лабораторию, необходимо находясь в карте пациента

| Пульмонолог              | Тест Для Направлений 01-01-1985 г.р. 💼                            | AK 20 | 35/22 |
|--------------------------|-------------------------------------------------------------------|-------|-------|
| Вернуться к очереди      | Пульмонолог                                                       |       |       |
| Добавить услугу 🕒        | 20-05-2022 Прием (осмотр, консультация) врача-пульмонолога первич | ный   |       |
| Направить на услугу 🛛 🌮  |                                                                   |       |       |
| Создать план лечения     | Since y technice.                                                 |       |       |
| Печатать все протокопы 🚔 | 2ganera<br>2                                                      | 2     | -     |

Новое направление создается в лабораторию. Для этого нужно выбрать кабинет (1) и время (в нашем случае Кабинет "Лаборатория") и время с 9 до 16 (**2**):

| Все отделения                    | ~                                                | Все врачи 💙 |                                                  |       |                                              |  |
|----------------------------------|--------------------------------------------------|-------------|--------------------------------------------------|-------|----------------------------------------------|--|
| Запись на другой день!           |                                                  |             |                                                  |       |                                              |  |
| бинет Лаборатория<br>Лаборатория | Манипуляционный<br>Консультационное<br>отделение | Про         | цедурный кабинет<br>эксупьтационное<br>отделение | к     | No 6 Ренттен<br>онсультационное<br>отделение |  |
| o 09:00                          | 09:00 - 20:00                                    |             | 09:00 - 17:00                                    |       | 09:00 - 12:00                                |  |
| до<br>16-00                      | 9:00                                             | 9:00        |                                                  | 9:00  |                                              |  |
| Контрилайте Н. В. 🐨              | 9:30                                             | 9:30        |                                                  | 9:30  |                                              |  |
| Тест Д. Н. 📼                     | 10:00                                            | 10:00       |                                                  | 10:00 |                                              |  |
| 2 Boero: 2                       | 10:30                                            | 10:30       |                                                  | 10:30 |                                              |  |
|                                  | 11:00                                            | 11:00       | Монтеклайте Н. В. 😤                              | 11:00 |                                              |  |
|                                  | 11:30                                            | 11:30       |                                                  | 11:30 |                                              |  |
|                                  | 12:00                                            | 12:00       |                                                  | Cito! |                                              |  |
|                                  | 12:30                                            | 12:30       |                                                  |       |                                              |  |
|                                  | 13:00                                            | 13:00       |                                                  |       |                                              |  |
|                                  | 13:30                                            | 13:30       |                                                  |       |                                              |  |
|                                  | 14:00                                            | 14:00       |                                                  |       |                                              |  |
|                                  | 14:30                                            | 14:30       |                                                  |       |                                              |  |
|                                  | 15:00                                            | 15:00       |                                                  |       |                                              |  |
|                                  | 15:30                                            | 15:30       |                                                  |       |                                              |  |
|                                  | 16:00                                            | 18:00       |                                                  |       |                                              |  |
|                                  | 16:30                                            | 16:30       |                                                  |       |                                              |  |
|                                  | 17:00                                            | Cito!       |                                                  |       |                                              |  |
|                                  | 17:30                                            | _           |                                                  |       |                                              |  |
|                                  | 18:00                                            |             |                                                  |       |                                              |  |
|                                  | 18:30                                            |             |                                                  |       |                                              |  |
|                                  | 19:00                                            |             |                                                  |       |                                              |  |
|                                  | 19:30                                            |             |                                                  |       |                                              |  |
| -                                | Cito!                                            |             |                                                  |       |                                              |  |

После чего программа предлагает выбрать услугу. Сотрудник выбирает услугу (можно выбрать

## сразу несколько услуг правой кнопкой мыши и нажать кнопку "Подтвердить выбор услуги сверху"):

| Отмениять запись Подтандрить выбор услуг                                                                                                    |  |
|----------------------------------------------------------------------------------------------------|--|
| Для выбора нескольких услуг выберите их правой кнопкой мыши и нажинте "Подтвердить выбор услуги."                                                   |  |
| Лаборатория. Лаборатория.                                                                                                    |  |
| Введите несколько буха, чтобы найти нужную услугу в списка ниска                                                                                    |  |
| Записать без выборя услуги                                                                                                    |  |
| 5788 Биохимический внализ крови                                                                                                    |  |
| А09.20.001.000 Микроскопическое исследование отдетлемого мочеполовых органов женщин (микрофлора -3 токи)                                            |  |
| 803.016.002 Общий анализ крови (с лейхоцитарной формулой и троибоцитами. СОЗ)                                                                       |  |
| 803.016.005-01 Общий вналия мони                                                                                                    |  |
| 803.016.006-02 Общий внализ мони (с микросколний осадка)                                                                                            |  |
| 803.010.000.002 Общий енализ мочи по Нечиторенко                                                                                                    |  |
| A09.28.027.000 Onpedenerike aktivelihootki anu-be-akkivnaski e kovie                                                                                |  |
| A12.05.015.000 Определение антиотрептолизина-О в сыворотке крови (ACRO)                                                                             |  |
| A09.25.003 Onpeganewike Sanka s Move                                                                                                    |  |
| AD9.20.003 Onpegane-we (J-Chrusepa (axconecc)                                                                                                    |  |
| АОР.05.076 Определение уровня ферритина в крови (экопресс)                                                                                          |  |
| A25.23.005.006 Посея на стрептокок В                                                                                                    |  |
| А12.05.005 Резус-фактор и группа крови                                                                                                    |  |
| А05.20.004.000 Ципологическое исследование аспирата из полости матки                                                                                |  |
| А05.20.013.010 Цитополическое исследование маккое (осскобов) с поверхности шейки матки (наружного маточного зева) и цережкального канала на алитико |  |
| А25.05.048.000 Экспресо-тест ВИЧ, телатиты В и С, сифилис                                                                                           |  |
| A25.05.045.010 3xcrpeco-rect COVID-19/ IgGIIgM                                                                                                    |  |

**ПРИМЕЧАНИЕ**: если услуга комплексная (состоит из набора параметров) - то необходимо указать, на какие именно параметры мы направляем пациента:

| 9-04-2022 Направление с предварительной регистрацией услу | ли |
|-----------------------------------------------------------|----|
| Citol:                                                    |    |
| Numero:                                                   |    |
| Поиск элемента комплексной услуги:                        |    |
| ALP Щелочная фосфатаза                                    | 2  |
| AMYL Амилаза                                              | 2  |
| СНЕ Холинэстераза                                         |    |
| СКМВ Креатинфосфокиназа изофермент МВ                     |    |
| СРК Креатинфосфокиназа                                    |    |
| GGT Гамма-глутаминтрансфераза                             |    |
| GOT/AST Аспартат-аминотрансфераза                         |    |
| GTP/ALT Аланин-аминотрансфераза                           | 2  |
| LAP Лейциновая аминопептидаза                             |    |
| LDH Лактодегидрогеназа                                    |    |
| ALB Альбумин                                              |    |
| Са Кальций                                                |    |
| CRE Креатинин                                             |    |
| DBIL Прямой Билирубин                                     |    |
| GLU Глюкоза                                               |    |
| HDL-С Холестерин липопротеинов высокой плотности          |    |
| IP Фосфор неорганический                                  |    |
| Mg Магний                                                 |    |
| NH3 Аммиак                                                |    |
| ะ 7011 เป็นรับสมเติม เริ่มสลาสุญาณิทศ                     |    |
| ТСНО Общий Холестерин                                     |    |

#### Данные нужно сохранить.

**ПРИМЕЧАНИЕ**: Можно при записи пациента выбрать сначала не кабинет, а услугу, на которую пациент будет записан. Для этого при создания направления выберите "**Услуги**"

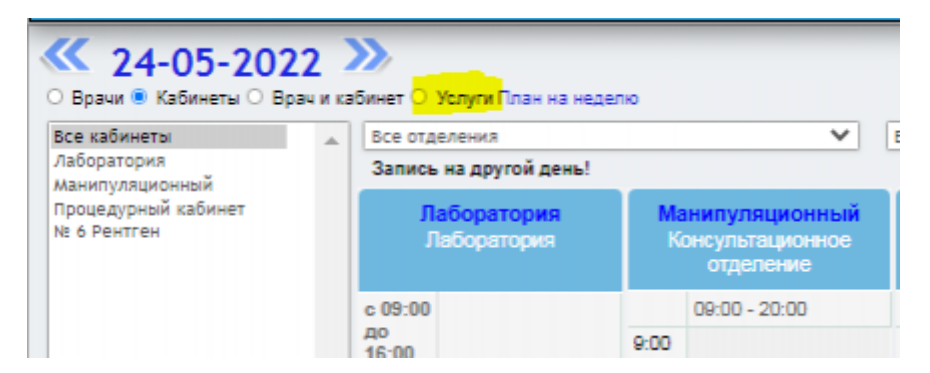

#### и введите наименование услуги в поисковую строку

| )5-2022                                                                                                    |                                                                                                    |    |
|----------------------------------------------------------------------------------------------------|----------------------------------------------------------------------------------------------------|----|
| на другой день!                                                                                                    |                                                                                                    |    |
|                                                                                                    | Наплавить в кобицат и споци на упикильтанию                                                                                                    |    |
| Выберите в списке илинию успусу.                                                                                                    |                                                                                                    |    |
| DBIOEphile B clincke hywhyto ychyry.                                                                                                    |                                                                                                    |    |
| Ecru                                                                                                    | услуги нет в списке, то данную услугу нельзя оказать в Вашем подразделения.                                                                                                    |    |
| 0                                                                                                    |                                                                                                    |    |
|                                                                                                    |                                                                                                    |    |
| 1232 Контурная пластика воны ягодиц методом липосакции                                                                                                    | оимметрично 40000.00руб.                                                                                                    |    |
| 5788 Бискимический акалискрови                                                                                                    | and excession 1228 Adv. 4                                                                                                    |    |
| A 15 25 021-1 Aspyprivedkaw toppetiges speakors woke you                                                                                                    | Han parcelenes acoustopyo.                                                                                                    |    |
| А.16.25.021-2 Коррекция двух торчащих ушных раковин (от                                                                                                    | tornactiva) ecolul pupyo.                                                                                                    |    |
| A 16-25-021-5 Koppergrav Reputation you mpili analysis of the second statement of the second statement of the second statem    | потит (уко штали, даренновский сугарский сд.) теорсторус.                                                                                                    |    |
| A 16 25 021-4 Koppengrik opring on white years a particular to the second second secon | unangen roueus 2000 daus                                                                                                    |    |
| A 12 22 221-2 Vocumentary agent represent yearon percenter                                                                                                    | ратонные техну автори оруди.<br>В воздатель техну подав, проявляется в почеты цая, чаляетсяцые (поче репласти), при технущий почеторые 2000 Мон<br>Почет                                              |    |
| A 16 25 /21.7 Vittegueuse counterausom patients visual in                                                                                                    | <ul> <li>в впадателента, рата проведению в други над. учреждени порожени при водочни пателен на селе осуде<br/>за почат савота в кака в ставита или почата констрания силанта констранции.</li> </ul> | r. |
| ATO 12 002 001 CVTNANA MINUTOWINGSAWA SITERUSTAWING                                                                                                    | ASSAULTS (CMAR) 2603 0014                                                                                                    |    |
| A10.00.001 Kon-proving 2000 Marv6                                                                                                    |                                                                                                    |    |
| AN3 20 003 Evapyorthwarkas pyrtaeogyotya 10000 00pv6                                                                                                    |                                                                                                    |    |
| A03 20 003 001A15 20 084 Dicteoopeleitocionis, voanevie                                                                                                    | nonista personantosa 15000.000v0.                                                                                                    |    |
| A63 20 003 002 Vitutoatewoeae picteoocarturowrowrow 50                                                                                                    | 00.00ev0                                                                                                    |    |
| АС4.01.001 Ультововуковое исследование мялих тканей (1)                                                                                                    | 2H3T0HIH40033 00H31 500.000V5.                                                                                                    |    |
| А04.04.001 Ультовзенковое исследование систава (1 группа                                                                                                    | 1000.00ev6.                                                                                                    |    |
| Аб4 05 002-01 Ультразвиковое исследование лимфатически                                                                                                    | x vance opeop rovine 300.00pv6.                                                                                                    |    |
| А04.07.002 Ультововуковое носпедование спонных желез 5                                                                                                    | 00,00ev6.                                                                                                    |    |
| АС4.15.001 Ультразвуковое исследование органов брюшной                                                                                                    | I nonochi (kowinnekowoe) 1600.00py8.                                                                                                    |    |
| Аб4 20.001 Ультрасвуковое носпедование органов малого т                                                                                                    | ata (OMT) (трансабдоминальное) 1000.00руб.                                                                                                    |    |
| А04.20.001.001 Ультразвуковое исследование органов мали                                                                                                    | уго така (ОМТ) (трановальнов) 1200.00руб.                                                                                                    |    |
| АС4 20.002 Ультразвуковое исследование испонных желез                                                                                                    | 1000.00py6.                                                                                                    |    |
| АС4 20.003 Ультразвуковое исследование фолликулогенеза                                                                                                    | (динамика; досмотр ранних сроков беременности до 11 недель, досмотр после аборта) 650.00руб.                                                                                                    |    |
| Аб4.22.001 Ультразвуковое исследование щитовидной жели                                                                                                    | азы и парацантовидных жалез 1000.00руб.                                                                                                    |    |
| АС4.23.001.001 Ультразвуковое исследование головного мо                                                                                                    | era (x uše) (x3,07) 2000.00py6.                                                                                                    |    |
| АС4.25.002.001 Ультразвуковое исследование почек и надл                                                                                                    | Duewww.ce 500.00py5.                                                                                                    |    |
| АС4.28.002.003 Ультразвуковое исследование мочевого пуз                                                                                                    | wp# 400.00py6.                                                                                                    |    |
| А04.28.003 Ультразвуковое исследование органо<br>А04.38.001 Ультразвуковое исследование плода 1900.00ру                                                                                                    | ие мощанки 800.00руб.<br>5.                                                                                                    |    |
| А04.30.001-01 Ультразвуковое исследование при сроке бер                                                                                                    | еменности до трижадати недель 1200.00руб.                                                                                                    |    |
| А05.10.004.02 Регистрация алектрокардиограммы с расцию                                                                                                    | рровкой, описанием и интерпретацией алектрохардиографических данных (ЭКГ) 800.00руб.                                                                                                    |    |
| А05.10.008.001 Холтеровское мониторирование сердечного                                                                                                    | ритма (XIM-3KT) (24 часа наблюдения) 2600.00руб.                                                                                                    |    |
|                                                                                                    | B 148 5 11.8 5.4                                                                                                    |    |

Далее нужно выбрать кабинет и дату на которую хотим записать пациента.

# После выбора параметров направления/времени и кабинета вы увидите направление на услугу с выбранными параметрами

| туга: Биохимический анализ крови.  |           |
|------------------------------------|-----------|
|                                    |           |
| Вид оплаты: Индивидуальный расчет. |           |
| Наименование                       | Стоимость |
| GOT/AST Аспартат-аминотрансфераза  | 200.00    |
| GGT Гамма-глутаминтрансфераза      | 220.00    |
| АLP Щелочная фосфатаза             | 200.00    |
| AMYL Амилаза                       | 220.00    |
| NTOFO:                             | 840,00    |

#### или на конкретную услугу если она не комплексная

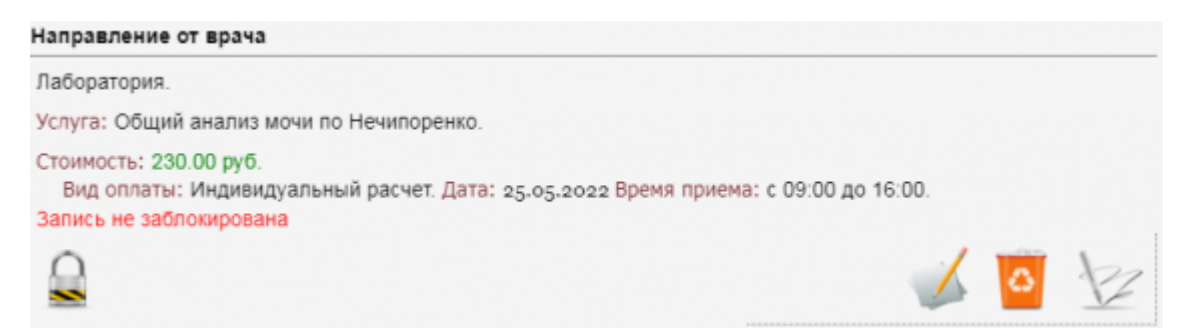

На каждый анализатор создается свое направление, по описанной выше схеме, после создания направлений их надо заблокировать нажав на кнопку замка.

| аборатория.                                                                                                    |                                                             |
|----------------------------------------------------------------------------------------------------|-------------------------------------------------------------|
| слуга: Общий анализ мочи по Нечипоренко.                                                                                                    |                                                             |
| гоимость: 230.00 руб.<br>Вид оплаты: Индивидуальный расчет. Дата: 25.05.2022 Врег                                                                                                    | мя приема: с 09:00 до 16:00.                                |
| алить                                                                                                    | F                                                           |
|                                                                                                    |                                                             |
| правление от врача                                                                                                    |                                                             |
| аправление от врача<br>аборатория.                                                                                                    |                                                             |
| аправление от врача<br>аборатория.<br>слуга: Биохимический анализ крови.                                                                                                    |                                                             |
| правление от врача<br>аборатория.<br>слуга: Биохимический анализ крови.<br>Вид оплаты: Индивидуальный расчет.                                                                                                    | Cromocra                                                    |
| аправление от врача<br>аборатория.<br>слуга: Биохимический анализ крови.<br>Вид оплаты: Индивидуальный расчет.<br>Вид оплаты: Индивидуальный расчет.<br>Ваименование<br>GOT/AST Аспартат-аминотрансфераза                                                                                                    | Стоимость 200.00                                            |
| аборатория.<br>слуга: Биохимический анализ крови.<br>Вид оплаты: Индивидуальный расчет.<br>Вид оплаты: Индивидуальный расчет.<br>Вид оплаты: Индивидуальный расчет.<br>Вид оплаты: Индивидуальный расчет.<br>Вид оплаты: Индивидуальный расчет.<br>Вид оплаты: Индивидуальный расчет.<br>Вид оплаты: Индивидуальный расчет.                                                                                                    | Стоимость 200.00 220.00                                     |
| аборатория.<br>слуга: Биохимический анализ крови.<br>Вид оплаты: Индивидуальный расчет.<br>СОТ/AST Аспартат-аминотрансфераза<br>GGT Гамма-глутаминтрансфераза<br>ALP Щелочная фосфатаза                                                                                                    | Стоимость<br>200.00<br>220.00<br>200.00                     |
| аборатория.<br>слуга: Биохимический анализ крови.<br>Вид оплаты: Индивидуальный расчет.<br>Вид оплаты: Индивидуальный расчет. | Стоимость<br>200.00<br>220.00<br>200.00<br>200.00<br>220.00 |

#### Вы создали направление.

#### Редактирование направления.

| Боратория.                                       | 0   |          |          |
|--------------------------------------------------|-----|----------|----------|
| уга: Бискимический анализ крови.                 | ~ ~ |          |          |
| Экд оплаты: Индивидуальный расчет.               |     |          |          |
| Наименование                                     |     | Стен     | dimocti- |
| ALB Aльбумин                                     |     | 200.00   |          |
| GTP/ALT Аланин-аминогранофераза                  |     | 200.00   |          |
| АLР Щелочная фосфатаза                           |     | 200.00   |          |
| Са Кальций                                       |     | 00.00    |          |
| AMYL Awwnasa                                     |     | 220.00   |          |
| NTOFO:                                           |     | 1 020 00 |          |
| Дата: 29.04.2022 Время приема: с 09:00 до 16:00. |     |          |          |
| ись не заблокирована                             |     |          | 4        |
|                                                  |     | 7        | 1        |

Редактировать заказ кнопкой (1). Нужно будет скорректировать выбранные параметры направления.

Удалить направление можно, нажав кнопку (2).

#### Создание направлений во внутреннюю лабораторию с помощью плана лечения

Для создания направлений в рамках плана лечения, необходимо использовать кнопку "Создать план лечения" в карте пациента

| Пульмонолог                                                                                                    | Тест Для Направлений 01-01-1985 г.р. 📋                                                                                                    | AK 2035/22    |
|----------------------------------------------------------------------------------------------------|----------------------------------------------------------------------------------------------------|---------------|
| Вернуться к очереди                                                                                                    | Назначения и направления                                                                                                    | Í             |
| Добавить услугу                                                                                                    | Направление с предварительной регистрацией услуги                                                                                                    |               |
| Направить на услугу<br>Создать план лечения<br>Печатать все протоколы<br>Разделы карты:<br>• Регистратура<br>• Счета и тапоны<br>• Назначения и направления<br>• Лабораторная диагностика<br>• Лабораторная диагностика<br>• Лабораторная диагностика<br>• Лакононог | Лаборатория.<br>Услуга: Общий анализ мочи.<br>Стоимость: 230.00 руб.<br>Вид оплаты: Индивидуальный расчет. Дата: 20.05.2022 Время приема: с 09:00 до 1<br>Направление с предварительной регистрацией услуги<br>Лаборатория. | 16:00.<br>📑 ½ |
| регистрацией услуги<br>20-05 Направление с предварительной                                                                                                    | Вид оплаты: Индивидуальный расчет.                                                                                                    |               |
| регистрацией услуги                                                                                                    | Наименование                                                                                                    | Стоимость     |
| регустрацией услуги                                                                                                    | GTP/ALT Аланин-аминотрансфераза 21                                                                                                    | 00.00         |
| 20-05 Направление с предварительной<br>регистрацией услуги                                                                                                    | АLР Щелочная фосфатаза 21                                                                                                    | 00.00         |
| 24-05 Направление от врача                                                                                                    | AMYL Awunasa 2                                                                                                    | 20.00         |
| 25-05 Hanpagneuke of spaka<br>25.05 Hannagneuke of snaka                                                                                                    | ИТОГО: 66                                                                                                    | 20,00         |
| Выписка из амбулаторной карты<br>Архив амбулаторных записей                                                                                                    | Дата: 20.05.2022 Время приема: с 09:00 до 16:00.                                                                                                    |               |

Откроется форма для коррекции списка услуг плана лечения

|       |              |                         | Расчет с       | тоимости         |               |                          |    |
|-------|--------------|-------------------------|----------------|------------------|---------------|--------------------------|----|
| Выбер | рите програм | му                      | ~ ¥            | Скидка % (       | не распрос    | траняется на анализ      | ы) |
|       | Код          | Услуга или<br>лекарство | Кол-во,<br>шт. | Скидка,<br>%     | Цена,<br>руб. | С учетом скидки,<br>руб. |    |
|       | итого        |                         |                |                  | 0.00          | 0.00                     |    |
|       |              |                         | <u>Добави</u>  | <u>ть услугу</u> |               |                          |    |
|       |              |                         |                |                  |               |                          | 4  |

после внесения необходимого количества анализов нажмите кнопку "Сохранить".

| Код        | Услуга                                                               | Стоимость,<br>руб | N   | Скидка | Bcero,<br>руб | Всего<br>с учетом<br>скидки,<br>руб |   |
|------------|----------------------------------------------------------------------|-------------------|-----|--------|---------------|-------------------------------------|---|
| AD9.05.018 | Исследование уровня мочевой кислоты в крови                          | 200.00            | 1.0 |        | 200.00        | 200.00                              | 8 |
| AD9.05.028 | Исследование уровня липопротеинов в крови<br>низкой плотности (ЛПНП) | 325.00            | 1.0 |        | 325.00        | 325.00                              | 0 |
| 02-006     | Общий анализ мочи с микроскопией                                     | 210.00            | 1.0 |        | 210.00        | 210.00                              | 0 |
| Итого      |                                                                      |                   | 3   |        | 735.00<br>руб | 735.00 руб                          |   |

**ПРИМЕЧАНИЕ**: Можно в план лечения вносить не только услуги лаборатории но так же и приемы специалистов (регистратор далее выберет только те услуги из плана)

После того как внесли все услуги в план - заблокируйте план лечения.

| Код        | Услуга                                                               | Стоимость,<br>руб | N   | Скидка | Bcero,<br>руб | Всего<br>с учетом<br>скидки,<br>руб |   |
|------------|----------------------------------------------------------------------|-------------------|-----|--------|---------------|-------------------------------------|---|
| A09.05.018 | Исследование уровня мочевой кислоты в<br>крови                       | 200.00            | 1.0 |        | 200.00        | 200.00                              |   |
| A09.05.028 | Исследование уровня липопротеинов в<br>крови низкой плотности (ЛПНП) | 325.00            | 1.0 |        | 325.00        | 325.00                              |   |
| 02-006     | Общий анализ мочи с микроскопией                                     | 210.00            | 1.0 |        | 210.00        | 210.00                              | 3 |
| Итого      |                                                                      |                   | 3   |        | 735.00<br>руб | 735.00 руб                          |   |

Далее с планом работают ассистент врача либо регистратор, для формирования направлений в лабораторию с плана.

### Создание направлений во внешнюю лабораторию

#### Создание направлений в Хеликс самостоятельно

Для того, чтобы врачу самостоятельно создать заказ в лабораторию Хеликс, необходимо в карте пациента нажать на кнопку **"Забор биоматериала для Хеликс"** 

| Пульмонолог                                                                    | 🗧 Тест Для Направлений 01-01-1985 г.р. 🗎                                                         |                            | AK 2035/22 |  |  |  |  |  |  |
|--------------------------------------------------------------------------------|--------------------------------------------------------------------------------------------------|----------------------------|------------|--|--|--|--|--|--|
| Вернуться к очереди 💮                                                          | Пульмонолог                                                                                      |                            |            |  |  |  |  |  |  |
| добавить услугу 👥                                                              | 20-05-2022 Прием (осмотр, консультация) врача-пульмонолога первичный                             |                            |            |  |  |  |  |  |  |
| направить на услугу 🏾 🄊                                                        | Список участников:                                                                               | Список участников:         |            |  |  |  |  |  |  |
| Создать план лечения                                                           | Удалить                                                                                          | ***                        |            |  |  |  |  |  |  |
|                                                                                | Не зарегистрированые услуги                                                                      |                            |            |  |  |  |  |  |  |
| <ul> <li>Регистратура</li> <li>Очета и талоны</li> </ul>                       | 24-05-2022                                                                                       | 1,800.00x1.00=1800<br>py6. |            |  |  |  |  |  |  |
| <ul> <li>Назначения и направления</li> <li>Лабораторная диалностика</li> </ul> | Услуги по направлениям                                                                           |                            | 1          |  |  |  |  |  |  |
| <ul> <li>Пульмонопог</li> </ul>                                                | Общий анализ мочи (с микроскопией осадка)                                                        |                            |            |  |  |  |  |  |  |
| ульмонолог<br>20-05 Прием (осмотр. консультация)                               | Общий анализ мочи по Нечипоренко                                                                 | 230.00000                  |            |  |  |  |  |  |  |
| ача-пульмонопога переичный<br>ыписка на амбулаторной карты                     | Биохимический анализ крови -> Исследование уровня аспартат-<br>трансферазы в крови (ACT)         | 200.00000                  |            |  |  |  |  |  |  |
| архив амбулаторных записей                                                     | Биохимический анализ крови -> Определение активности гамма-<br>глютамилтрансферазы в крови (ГГГ) | 220.00000                  |            |  |  |  |  |  |  |
|                                                                                | Бискимический анализ крови -> Исследование уровня щелочной<br>фосфотазы в крови                  | 200.00000                  |            |  |  |  |  |  |  |
|                                                                                | Биохимический анализ крови -> Исследование уровня амилазы в<br>крови                             | 220.00000                  |            |  |  |  |  |  |  |
|                                                                                | Сумма                                                                                            |                            | 3,160.00   |  |  |  |  |  |  |
|                                                                                | Печатать расписку П                                                                              | ечатать рекомендации       |            |  |  |  |  |  |  |
|                                                                                |                                                                                                  | 25.05                      | 3 3        |  |  |  |  |  |  |
|                                                                                | Лабораторная диагностика 🍣                                                                       | 25-05<br>rpcsi/            | Бискимичес |  |  |  |  |  |  |

После чего откроется форма для коррекции списка услуг

|                    |     |                         | Расчет с       | тоимости         |               |                          |    |
|--------------------|-----|-------------------------|----------------|------------------|---------------|--------------------------|----|
| Выберите программу |     |                         | ~ 💥            | Скидка % (н      | не распрос    | траняется на анализь     | 1) |
|                    | Код | Услуга или<br>лекарство | Кол-во,<br>шт. | Скидка,<br>%     | Цена,<br>руб. | С учетом скидки,<br>руб. |    |
|                    |     | итого                   |                |                  | 0.00          | 0.00                     |    |
|                    |     |                         | <u>Добави</u>  | <u>ть услугу</u> |               |                          |    |
|                    |     |                         |                |                  |               |                          | 4  |

после внесения необходимого количества анализов нажмите кнопку **"Сохранить"**. Вы увидите запись "Заказ в Хеликс". В записи будут указаны услуги, которые вы добавляли на предыдущем этапе. Чтобы приступить к отправке заказа, нажмите кнопку "**Преаналитика и отправка**"

| Пульмонолог                                                       | Тест Д     | Іля Направлений 01-01-1985 г.р. 📋                          |                   |     |          |               | AK                                  | 2035/2   |  |  |  |  |
|-------------------------------------------------------------------|------------|------------------------------------------------------------|-------------------|-----|----------|---------------|-------------------------------------|----------|--|--|--|--|
| Вернуться к очереди 🛛 🔂                                           | 25-05      | 25-05-2022 Заказ в Хеликс                                  |                   |     |          |               |                                     |          |  |  |  |  |
| Добавить услугу                                                   | Код        | Yonyra                                                     | Стоимость,<br>руб | N   | Скидка   | Bcero,<br>py6 | Всего<br>с учетом<br>скидки,<br>руб |          |  |  |  |  |
| Направить на услугу 📎                                             | 03-<br>003 | Активированное частичное троибопластиновое<br>время (АЧТВ) | 150.00            | 1.0 |          | 150.00        | 150.00                              | 0        |  |  |  |  |
| создать план лечения                                              | 06-<br>021 | Креатинин в сыворотке (с определением СКФ)                 | 155.00            | 1.0 |          | 155.00        | 155.00                              | 0        |  |  |  |  |
| Іечатать все протоколы 💻                                          | 06-<br>014 | Гликированный гемоглобин (HbA1c)                           | 450.00            | 1.0 |          | 450.00        | 450.00                              | 0        |  |  |  |  |
| азделы карты:                                                     | 02-006     | Общий анализ мочи с микроскопией                           | 210.00            | 1.0 |          | 210.00        | 210.00                              | 0        |  |  |  |  |
| - Регистратура<br>Очета и таловы<br>Начискита и могратовия        |            |                                                            |                   | 4   |          | 965.00<br>руб | 965.00 py6                          |          |  |  |  |  |
| <ul> <li>Лабораторная диагностика</li> <li>Пульмонопог</li> </ul> | Запи       | сь не заблокирована                                        |                   |     |          |               |                                     |          |  |  |  |  |
| абораторная днагностика<br>20-05 Общий анализ мочи                |            |                                                            |                   |     | Изменить | Удалить       | Преаналитика и                      | отправка |  |  |  |  |

вы увидите следующую форму

Last update: 17-05-2024 15:56 doc:laboratory:instruction http://mgdemo.ru:5555/doku.php?id=doc:laboratory:instruction&rev=1715961407

| Тест Дл  | ія Направлений 01-01-1985 г.р. 📋              |                      | AK 2035/22                                            |
|----------|-----------------------------------------------|----------------------|-------------------------------------------------------|
| 03-003   | Активированное цастицное                      | Desfuere service une | 2.07 (co.p.foo umportant 2.07) (co.p.foo umportant at |
|          | тромбопластиновое время (АЧТВ)                | Пробирка вакуумная   | г с натрия цитратом 5,2% (голуоая крышка 👻            |
| 06-021   | Креатинин в сыворотке (с определением<br>СКФ) | Пробирка вакуумная   | адля сыворотки с гелем (красная крышка) 🗸             |
| 06-014   | Гликированный гемоглобин (HbA1c)              | Пробирка вакуумная   | а с наполнителем К2-ЭДТА (фиолетовая кр. 🗸            |
| 02-006   | Общий анализ мочи с микроскопией              | Пробирка вакуумная   | адля мочи с консервантом (пропионат на 🗸              |
| Выберите | е нужный контейнер для всех позиций           |                      |                                                       |
|          | Вернуться в кар                               | оту без сохранения   | Сохранить и посмотреть преаналитику                   |

Укажите нужный тип контейнера для биоматериала для всех позиций с помощью селекторов в крайнем правом столбце для анализов и нажмите **"Сохранить и посмотреть преаналитику"** 

| Тест Для Напра                  | влений  | i 01-01-1965 r.p. 📋                                                                                                    |                                                                                                    |                                                    | AK 2035/22    |
|---------------------------------|---------|----------------------------------------------------------------------------------------------------|----------------------------------------------------------------------------------------------------|----------------------------------------------------|---------------|
|                                 |         |                                                                                                    |                                                                                                    |                                                    |               |
| Материал                        | мл      | Контейнер                                                                                                    | Инструкция                                                                                                    | Транспортировка                                    | Штрих         |
| Венозная кровь                  | 0.125   | Пробирка вакуучная с натрия цитратом 3,2% (голубая<br>крышка), 2 мл                                                                   | Сразу ЦФ (при 2000-2200 g. 10 мин.), перенести<br>2/3 верхней плазмы в транспортную пробирку,<br>хранить при -20 С | Транспортировка только в<br>замороженном состоянии | 600591419     |
| Венсаная кровь                  | 0.028   | Пробирка вакуумная для сыворотки с гелем (красная<br>крышка), 2,5 мл                                                                  | Формирование стустка при КТ (30–45 ммнут).<br>ЦФ (при 2000-2200 g, 10 ммн.), хранить при +2 -<br>+8 C              | Транспортировка с<br>хладагентом                   | 600591419     |
| венозная кровь                  | 0.003   | Пробирка вакуумная с наполнителем К2-ЭДТА<br>(фиолетовая крышка). 2 мл                                                                | Хранить при +2 - +8 €                                                                                              | Транспортировка с<br>хладагентом                   | 600591419     |
| Средняя порция<br>утренней мочи | 8       | Пробирка вакуумная для мочи с консереантом<br>(пропионат натрия, эгилпарабен, клоргексидин)<br>(желто-красная реанновая пробка), 8 мл | Хранить при +2 - +8 С                                                                                              | Транспортировка с<br>хладагентом                   | 600591419     |
| Результат запроса г             | преанал | итики                                                                                                    |                                                                                                    |                                                    |               |
|                                 |         |                                                                                                    |                                                                                                    | Вернуться в карту                                  | Сделать заказ |

Внесите номера пробирок в поле **"ШТРИХ"** напротив каждой пробирки. (**Примечание:**в **тестовом режиме** поля заполняются автоматически - **вносить их не нужно**).

Если все корректно- нажмите "Сделать заказ"

| Код    | Услуга                                                  | Стонмость, руб | N   | Сюдеа | Bcero,<br>py6 | Всего<br>с учетом скидки,<br>руб |
|--------|---------------------------------------------------------|----------------|-----|-------|---------------|----------------------------------|
| 13-003 | Активированное частичное троибопластиновое время (АЧТВ) | 150.00         | 1.0 |       | 150.00        | 150.00                           |
| 6-021  | Креатинин в сыворотке (с определением СКФ)              | 155.00         | 1.0 |       | 155.00        | 165.00                           |
| 6-014  | Гликированный гемоглобин (HbA1c)                        | 450.00         | 1.0 |       | 450.00        | 450.00                           |
| 2-006  | Общий анализ мочи с имяроскопией                        | 210.00         | 1.0 |       | 210.00        | 210.00                           |
| troro  |                                                         |                | 4   |       | 965.00 py6    | 965.00 py6                       |

По результатам исполнения, вы сможете скачать результат нажав соответствующую кнопку "Скачать результат" на записи "Заказ в Хеликс". А так же в мед карте пациента появится новая запись - "Результат анализов" Далее регистратор при работе с пациентом, принимает оплату для этого заказа === Создание направлений в Хеликс с помощью плана лечения === Для создания направлений в Хеликс в рамках плана лечения, необходимо использовать кнопку "Создать план лечения" в карте пациента

| монолог                                                             | Тест Для Направлений 01-01-1985 г.р. 📋                      | AK 2035/22                |
|---------------------------------------------------------------------|-------------------------------------------------------------|---------------------------|
| уться к очереди                                                     | Назначения и напра                                          | вления                    |
| вить услугу 👥                                                       | Направление с предварительной регистрацией услуги           |                           |
| авить на услугу 🛛 🔊                                                 | Лаборатория.                                                |                           |
|                                                                     | Услуга: Общий анализ мочи.                                  |                           |
| ать план лечения                                                    | Стоимость: 230.00 руб                                       |                           |
|                                                                     | Вид оплаты: Индивидуальный расчет. Дата: 20.05.2022 Время г | приема: с 09:00 до 16:00. |
| тать все протоколы 🚞                                                |                                                             |                           |
| - <u> </u>                                                          |                                                             | 💻 ka                      |
| Регистратура                                                        |                                                             |                           |
| Счета и талоны                                                      |                                                             |                           |
| Лабораторная диагностика                                            | Направление с предварительной регистрацией услуги           |                           |
| Пульмонолог                                                         | Лаборатория.                                                |                           |
| 5 Направление с предварительной                                     | Услуга: Биохимический анализ крови.                         |                           |
| рацией услуги<br>5 Направление с предварительной                    | Вид оплаты: Индивидуальный расчет.                          |                           |
| рацией услуги                                                       | Наименование                                                | Стоимость                 |
| <ul> <li>направление с предварительной<br/>рацией услуги</li> </ul> | GTP/ALT Аланин-аминотрансфераза                             | 200.00                    |
| 5 Направление с предварительной                                     | АLР Щелочная фосфатаза                                      | 200.00                    |
| 5 Направление от врача                                              | AMYL Awunasa                                                | 220.00                    |
| 5 Направление от врача<br>5 Направление от врача                    | ИТОГО:                                                      | 620,00                    |
| ска из амбулаторной карты                                           | Дата: 20.05.2022 Время приема: с 09:00 до 16:00.            |                           |
| в амбулаторных записей                                              |                                                             |                           |
|                                                                     |                                                             |                           |
|                                                                     |                                                             |                           |

#### форма для коррекции списка услуг плана лечения

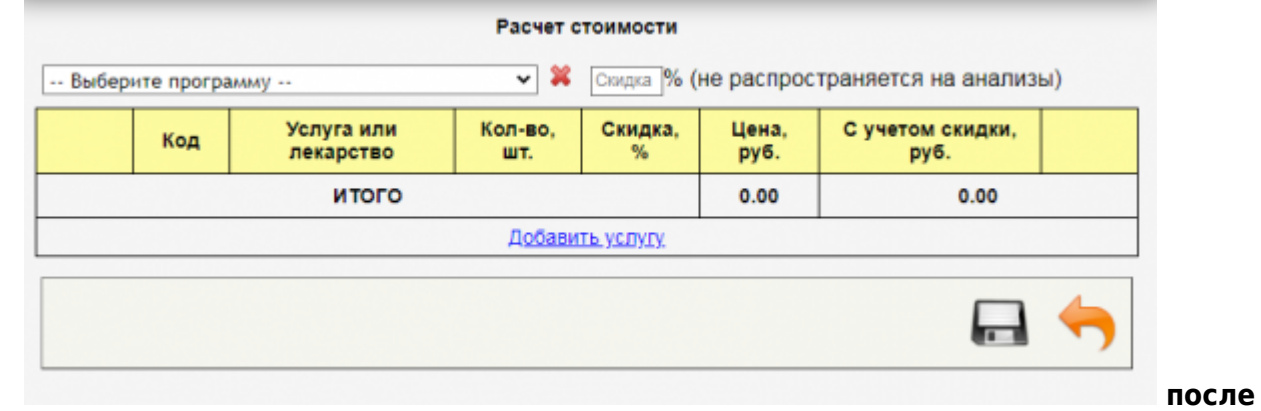

#### внесения необходимого количества анализов нажмите кнопку "Сохранить".

| Код        | Услуга                                                     | Стоимость,<br>руб | N   | Скидка | Bcero,<br>руб | Всего<br>с учетом<br>скидки,<br>руб |   |
|------------|------------------------------------------------------------|-------------------|-----|--------|---------------|-------------------------------------|---|
| )3-<br>)03 | Активированное частичное тромбопластиновое<br>время (АЧТВ) | 150.00            | 1.0 |        | 150.00        | 150.00                              | 0 |
| 06-<br>021 | Креатинин в сыворотке (с определением СКФ)                 | 155.00            | 1.0 |        | 155.00        | 155.00                              | 0 |
| )6-<br>)14 | Гликированный гемоглобин (HbA1c)                           | 450.00            | 1.0 |        | 450.00        | 450.00                              | 0 |
| )2-<br>)06 | Общий анализ мочи с микроскопией                           | 210.00            | 1.0 |        | 210.00        | 210.00                              | 0 |
| того       |                                                            |                   | 4   |        | 965.00<br>руб | 965.00 руб                          |   |

ПРИМЕЧАНИЕ: Можно в план лечения вносить не только услуги лаборатории но так же и приемы специалистов (регистратор далее выберет только те услуги из плана) После того как внесли все услуги в план - заблокируйте план лечения.

1 \*

| Код        | Услуга                                                     | Стоимость,<br>руб | N   | Скидка | Bcero,<br>руб | Всего<br>с учетом<br>скидки,<br>руб |     |    |
|------------|------------------------------------------------------------|-------------------|-----|--------|---------------|-------------------------------------|-----|----|
| 03-<br>003 | Активированное частичное<br>тромбопластиновое время (АЧТВ) | 150.00            | 1.0 |        | 150.00        | 150.00                              |     | 3  |
| 06-<br>021 | Креатинин в сыворотке (с определением СКФ)                 | 155.00            | 1.0 |        | 155.00        | 155.00                              |     | 3  |
| 06-<br>014 | Гликированный гемоглобин (HbA1c)                           | 450.00            | 1.0 |        | 450.00        | 450.00                              |     | \$ |
| 02-<br>006 | Общий анализ мочи с микроскопией                           | 210.00            | 1.0 |        | 210.00        | 210.00                              |     | 3  |
| Итого      |                                                            |                   | 4   |        | 965.00<br>руб | 965.00 руб                          | 🔒 🧧 |    |

Далее с

планом работают ассистент врача либо процедурная сестра, для формирования направлений в лабораторию с плана. Если отправку биоматериала врач заполняет самостоятельно, то нажмите на кнопку "Забор биоматериала (для Хеликс)" После чего в разделе "Лабораторная диагностика" появится запись "Заказ в Хеликс" с услугами из плана лечения, с которого вы создавали заказ.

| После | этого нужно | нажать | кнопку | "Преаналитика | и отправка' |
|-------|-------------|--------|--------|---------------|-------------|
| после | этого нужно | нажать | кнопку | "Преаналитика | и отправка' |

| Пульмонолог                                                                                                    | Тест                                                         | Тест Для Напраалений 01-01-1985 г.р. 📋                     |                   |     |          |               |                                     |          |  |  |
|----------------------------------------------------------------------------------------------------|--------------------------------------------------------------|------------------------------------------------------------|-------------------|-----|----------|---------------|-------------------------------------|----------|--|--|
| Вернуться к очереди 👔                                                                                                    | 25-05                                                        | 25-05-2022 Заказ в Хеликс                                  |                   |     |          |               |                                     |          |  |  |
| Добавить услугу                                                                                                    | Код                                                          | Услуга                                                     | Стоимость,<br>руб | N   | Скидка   | Bcero,<br>py6 | Всего<br>с учетом<br>скидки,<br>руб |          |  |  |
| направить на услугу 🏾 🍞                                                                                                    | 03-<br>003                                                   | Активированное частичное тромбопластиновое<br>время (АЧТВ) | 150.00            | 1.0 |          | 150.00        | 150.00                              | 0        |  |  |
| Создать план лечения 👔                                                                                                    | 06-<br>021                                                   | Креатинин в сыворотке (с определением СКФ)                 | 155.00            | 1.0 |          | 155.00        | 155.00                              | 0        |  |  |
| Течатать все протоколы 💻                                                                                                   | 06-<br>014                                                   | Гликированный гемоглобин (HbA1c)                           | 450.00            | 1.0 |          | 450.00        | 450.00                              | 0        |  |  |
| Разделы карты:                                                                                                    | 02-<br>006                                                   | Общий анализ мони с микроскопией                           | 210.00            | 1.0 |          | 210.00        | 210.00                              | 0        |  |  |
| <ul> <li>Регистратура</li> <li>Счета и талоны</li> <li>Назначения и направления</li> <li>Поблатичная писатичная</li> </ul> | Регистратура     Окота и талоны     Назначения и направления |                                                            |                   | 4   |          | 965.00<br>руб | 965.00 py6                          |          |  |  |
| <ul> <li>Пульмонопог</li> <li>Лабораторная диагностика</li> </ul>                                                          | Запи                                                         | сь не заблокирована                                        |                   |     | Изменить | Удалить       | Преаналитика и                      | отправка |  |  |

Далее -

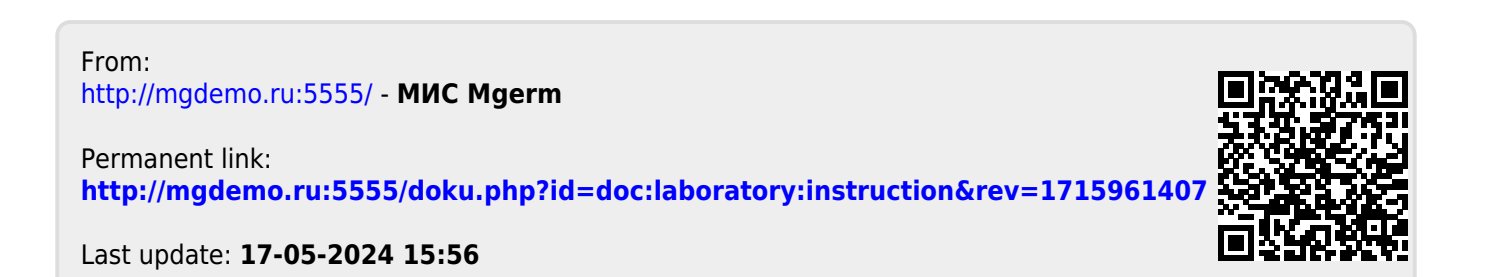